# 기말시험 응시 희망일자 신청 방법 안내

- 1. <u>http://portal.bc.ac.kr/</u> 로 접속하여 <원격학습> 시스템으로 접속 or <u>http://lms.bc.ac.kr/</u>로 접속한다.
- 2. 수강과목(**안전교육**) 강의실로 입장

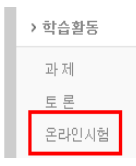

# 3. 왼쪽 메뉴 중에 **[온라인시험]**을 클릭

시험기간내에 [응시가능]을 클릭하면 해당 시험에 바로 응시가 됩니다.

| No | 시험명(시험관련 정보) | 시험기간                      | 시험시간 | 시험상태 | 성적공개여부 | 점수   |
|----|--------------|---------------------------|------|------|--------|------|
| 3  | 기말고사         | 06-14 00:00 ~ 06-14 23:59 | 50 분 | 오프라인 | 미응시    | 공개안함 |
| 2  | 오프라인 시험일정 신청 | 05-23 00:00 ~ 05-30 23:59 | 10 분 | 미응시  | 공개안함   | 미평가  |
| 1  | 중간고사         | 04-24 18:00 ~ 04-25 18:00 | 50 분 | 응시완료 | 공개안함   | 미평가  |

#### 4. [오프라인 시험일정 신청]을 클릭

## 5. 시험명[오프라인 시험일정 신청]을 클릭

| 2016-05-23 00:00:00 ~ 2016-05-30 23:59:00 |  |  |  |  |
|-------------------------------------------|--|--|--|--|
| 공개안함                                      |  |  |  |  |
| 공개안함                                      |  |  |  |  |
| ·····································     |  |  |  |  |
| 10 분                                      |  |  |  |  |
| 남은시간 표시                                   |  |  |  |  |
| 남은시간 배정                                   |  |  |  |  |
|                                           |  |  |  |  |

응시하기 목록

6. [응시하기] 버튼을 클릭하여 시험일정 선택

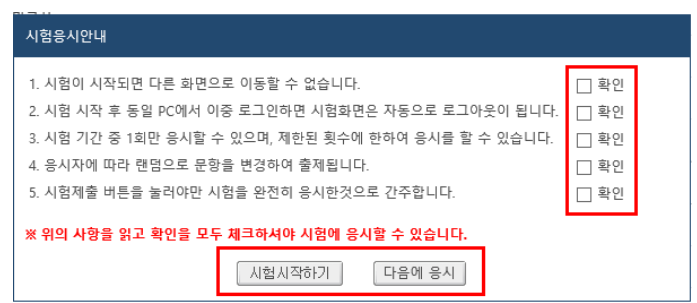

- 7. 실제 시험이 아니므로 주의사항은 **읽을 필요 없이** 모두 **클릭**합니다. [시험시작하기] 버튼을 클릭하여 시험일정을 선택
- 8. 응답을 한 이후에도 정해진 기간동안에는 시간을 변경할 수 있습니다.
- 9. 응답 후 오른쪽 상단의 [시험제출] 버튼을 클릭하여 완료.

### 10. 응답을 하지 않을 경우 교무처에서 시간을 임의 배정합니다.

[주의] 재시험은 실시되지 않으며, 지정된 시간을 지키지 못한 경우 불이익을 받을 수 있으니 시험시간을 필히 엄수하셔야 합니다.